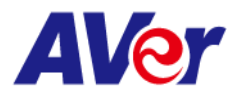

## **Release note**

## Product:

## Dual Lens Tracking Camera: TR535/TR535N

| FW version  | V0.0.0000.22                                                                                                    |  |  |  |  |
|-------------|----------------------------------------------------------------------------------------------------|--|--|--|--|
| Release     | 2024/10/18                                                                                                    |  |  |  |  |
| date        |                                                                                                    |  |  |  |  |
| New         | 1. Enable the ability to import and export the settings of the TR535N through the webpage.                                                 |  |  |  |  |
| Feature     | Setting Import Setting Export Setting                                                                                                    |  |  |  |  |
| Improvement | 1. Bug fix: When the presenter moves to a new area boundary, the camera follows accordingly.                                               |  |  |  |  |
|             | 14 15 16 17<br>14 15 16 17<br>14 15 16 17<br>(Move to preset 14)<br>(Move to preset 16)                                                    |  |  |  |  |
|             | 2. Bug fix: Adjust the pan speed in Hybrid mode so that when the presenter moves out of a                                                  |  |  |  |  |
|             | preset area, the pan speed adapts to follow the presenter's movement accordingly.                                                          |  |  |  |  |
|             | 3. Bug fix: Improve shield zone performance.                                                                                               |  |  |  |  |
|             | 4. Redefine the hostname logic to use the model's name combined with the last 6 digits of the                                              |  |  |  |  |
|             | MAC address.                                                                                                    |  |  |  |  |
|             | <b>Note</b> : When upgrading an existing TR535 camera to FW V22, the hostname will remain                                                  |  |  |  |  |
|             | unchanged. However, once the "Default" option is executed on the OSD, the hostname will                                                    |  |  |  |  |
|             | update to the model name combined with the last o digits of the MAC address.                                                               |  |  |  |  |
|             | Hostname Model Name TR535<br>IP Address 10.100.105.53<br>Serial Number 5100464400027<br>MAC Address 00:18:14:10:49:14                      |  |  |  |  |
|             | TR535-104914       Firmware Version       0.0.0000.22         Lens Firmware Version       A120         MCU Firmware Version       A21BAE9E |  |  |  |  |
|             | 5. <b>Stream Video Output</b> : Change the default Bitrate setting from 4Mbps to "Auto" to improve video quality.                          |  |  |  |  |
|             | <b>Note1</b> : When upgrading an existing TR535 camera to FW V22, the Bitrate setting will remain                                          |  |  |  |  |
|             | unchanged. However, once the "Default" option is executed on the OSD, the Bitrate will be                                                  |  |  |  |  |
|             | updated to "Auto."                                                                                                    |  |  |  |  |
|             |                                                                                                    |  |  |  |  |

©2023 AVer Information Inc. All rights reserved. | March 8, 2023 The information contained in this documentation is subject to change without notice. Contact Information:Headquarters AVer Information Inc. <u>https://www.aver.com</u> USA Branch Office Technical support.<u>support.usa@aver.com</u>

USA Branch Office Technical support <u>support.usa@aver.com</u> Europe Branch Office Technical support <u>eu.rma@aver.com</u> Japan Branch Office テクニカル・サポート <u>Support.EDU.JP@aver.com</u>

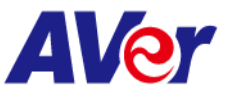

**Note2**: The default "Auto" Bitrate will be configured according to different resolutions as shown in the following table.

|            | Non-NDI Theme mode |          |           | NDI Theme mode |          |          |
|------------|--------------------|----------|-----------|----------------|----------|----------|
| Resolution | 60FPS              | 30FPS    | <30FPS    | 60FPS          | 30FPS    | <30FPS   |
| 2160p      | H265:32M           | H265:16M | H265:8M   | H265:56M       | H265:56M | H265:56M |
|            | H264:64M           | H264:32M | H264:8M   | H264:56M       | H264:56M | H264:56M |
| 1080p      | H265:16M           | H265:8M  | H265:4M   | H265:40M       | H265:40M | H265:40M |
|            | H264:16M           | H264:8M  | H264:4M   | H264:40M       | H264:40M | H264:40M |
| 720p       | H265:8M            | H265:4M  | H265:2M   | H265:24M       | H265:24M | H265:24M |
|            | H264:8M            | H264:4M  | H264:2M   | H264:24M       | H264:24M | H264:24M |
| 540p       | H265:8M            | H265:4M  | H265:2M   | H265:20M       | H265:20M | H265:20M |
|            | H264:8M            | H264:4M  | H264:2M   | H264:20M       | H264:20M | H264:20M |
| 480p       | H265:4M            | H265:2M  | H265:1M   | H265:12M       | H265:12M | H265:12M |
|            | H264:4M            | H264:2M  | H264:1M   | H264:12M       | H264:12M | H264:12M |
| 360p       | H265:2M            | H265:1M  | H265:512K | H265:12M       | H265:12M | H265:12M |
|            | H264:2M            | H264:1M  | H264:512K | H264:12M       | H264:12M | H264:12M |

6. Support Low Bandwidth (640X360) of NDI Studio Monitor.

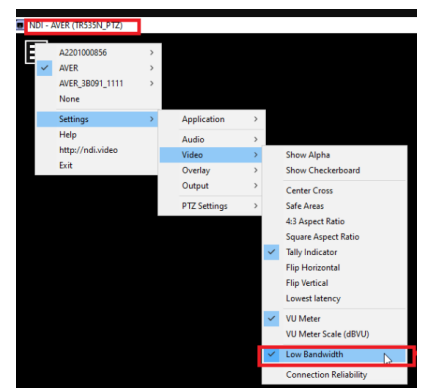

## Known issue

- 1. We recommend using the Chrome browser for configuring webpages.
- HTTPS: Enable HTTPS to establish a secure connection between the browser and the camera. To enable HTTPS, please follow the steps below.
  - A. Obtain an SSL certificate in base-64 encoding format for encryption and decryption, and a private key in PKCS#8 format (must be unencrypted).
  - B. Convert the required certificate content into PEM format. The SSL certificate uploaded to the camera must be in PEM format.
  - C. In the HTTPS settings field, select "On", then click "Choose File" to select the certificate file, and then click "Upload".
- 3. The TR535 is not compatible with Mac O.S 11

©2023 AVer Information Inc. All rights reserved. | March 8, 2023 The information contained in this documentation is subject to change without notice. Contact Information:Headquarters AVer Information Inc. <u>https://www.aver.com</u> USA Branch Office Technical support <u>support.usa@aver.com</u>

Europe Branch Office Technical support <u>eu.rma@aver.com</u> Japan Branch Office テクニカル・サポート <u>Support.EDU.JP@aver.com</u>

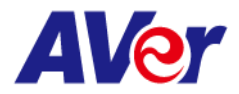

| FW version   | V0.0.0000.18                                                                                                    |  |  |  |
|--------------|----------------------------------------------------------------------------------------------------|--|--|--|
| Release date | 2024/8/5                                                                                                    |  |  |  |
| New Feature  | None.<br>(this is 1 <sup>st</sup> FW release of TR535/ TR535N)                                                                                                    |  |  |  |
| Improvement  | 7. ZONE mode AI tracking will be more accurate if the AI tracking target crosses the zone boundary, causing the camera to move to that zone. This is an improvement over single lens tracking cameras, where if someone crosses the zone boundary, the camera follows the target to the new zone. In the TR535, the AI camera only follows the AI target into the new zone.                                                                                                    |  |  |  |
| Known issue  | <ol> <li>We recommend using the Chrome browser for configuring webpages.</li> <li>HTTPS: Enable HTTPS to establish a secure connection between the browser and<br/>the camera. To enable HTTPS, please follow the steps below.</li> <li>D. Obtain an SSL certificate in base-64 encoding format for encryption and<br/>decryption, and a private key in PKCS#8 format (must be unencrypted).</li> <li>E. Convert the required certificate content into PEM format. The SSL certificate<br/>uploaded to the camera must be in PEM format.</li> <li>F. In the HTTPS settings field, select "On", then click "Choose File" to select the<br/>certificate file, and then click "Upload".</li> <li>The TR535 is not compatible with Mac O.S 11</li> </ol> |  |  |  |

©2023 AVer Information Inc. All rights reserved. | March 8, 2023 The information contained in this documentation is subject to change without notice. Contact Information:Headquarters AVer Information Inc. <u>https://www.aver.com</u> USA Branch Office Technical support <u>support.usa@aver.com</u>

Europe Branch Office Technical support <u>eu.rma@aver.com</u> Japan Branch Office テクニカル・サポート <u>Support.EDU.JP@aver.com</u>